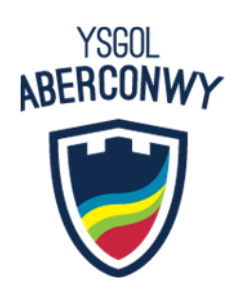

23 Tachwedd 2021

Annwyl Riant/Ofalwr

#### Noson Rhieni Blwyddyn 9 - Archebu Apwyntiadau Ar-lein

Hoffwn eich gwahodd i fynychu Noson Rhieni Ar-lein Blwyddyn 9 ar Dachwedd 30<sup>ain</sup>, rhwng 4pm a 6pm. Yn y cyfnod heriol hwn, nid ydym wedi gallu trefnu nosweithiau rhieni wyneb yn wyneb, felly er mwyn cadw cysylltiad â chi ar yr adeg hanfodol hon, rydym wedi trefnu digwyddiad 'rhithiol' trwy 'School Cloud' a fydd yn eich galluogi i archebu galwadau fideo 4 munud gydag athrawon eich plentyn rhwng yr amseroedd a nodir uchod.

Mae'r ysgol wedi cyflwyno system archebu apwyntiadau ar-lein newydd sy'n sythweledol ac yn hawdd ei defnyddio. Mae'n caniatáu i chi ddewis eich amseroedd apwyntiad eich hun gydag athrawon a byddwch yn derbyn ebost yn cadarnhau eich apwyntiadau. Rydym yn hyderus y bydd hwn yn brofiad gwerth chweil i chi ac yn gyfle da i glywed am gynnydd eich plentyn, ond rydym yn croesawu unrhyw adborth.

Gellir gwneud apwyntiadau o hanner dydd Ddydd Mercher, Tachwedd 24<sup>ain</sup> hyd at Ddydd Mawrth, Tachwedd 30<sup>ain</sup> am hanner dydd. Os hoffech wneud unrhyw newidiadau ar ôl y dyddiad hwn, os gwelwch yn dda cysylltwch â'r tîm bugeiliol.

Ewch i https://ysgolaberconwy.schoolcloud.co.uk i archebu'ch apwyntiadau. Mae canllaw byr ar sut i ychwanegu apwyntiadau wedi'i gynnwys gyda'r llythyr hwn, yn ogystal â chod ymddygiad, yr ydym yn gofyn yn barchus i chi ei ddarllen a'i ddilyn ar y noson.

Bydd angen y wybodaeth ganlynol arnoch i fewngofnodi: Enw Cyntaf y Myfyriwr, Cyfenw'r Myfyriwr a'u Dyddiad Geni, yn ogystal â'ch manylion eich hun.

Rydym wedi postio amrywiaeth o wybodaeth ddefnyddiol i'ch helpu gyda'r system hon ar ein gwefan yma : https://www.aberconwy.conwy.sch.uk/events/parents-evenings, ond os oes angen unrhyw gymorth pellach arnoch, mae croeso i chi gysylltu.

Edrychwn ymlaen at eich gweld chi ar y noson!

Yn gywir iawn

Ian Gerrard Pennaeth

## **INSPIRE I SUPPORT I SUCCEED**

MOREA DRIVE

CONWY LL32 8ED | 🖶 + 44 (0)1492 592537 | 🖂 WWW ABERCONWY CONWY SCHUK

# YSBRYDOLI I CEFNOGI I LLWYDDO

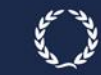

### Canllaw i Rieni ar gyfer Archebu Apwyntiadau

Porwch yn https://ysgolaberconwy.schoolcloud.co.uk/

| litle                                   | First Name                  | Sumame            |  |  |  |  |
|-----------------------------------------|-----------------------------|-------------------|--|--|--|--|
| Mrs                                     | Rachael                     | Abbot             |  |  |  |  |
| Email                                   |                             | Confirm Email     |  |  |  |  |
|                                         |                             |                   |  |  |  |  |
| rabbol4@gma                             | il com                      | rabboH@gmail.com  |  |  |  |  |
| rabbot4@gma<br>tudent's E<br>First Name | i com<br>letails<br>Surname | rabbol4@gmail.com |  |  |  |  |

Cam 1: Mewngofnodi

Llenwch y manylion ar y dudalen ac yna cliciwch ar fotwm Log In.

Anfonir cadarnhad o'ch apwyntiadau i'r cyfeiriad ebost a ddarperir gennych.

| Parents' Evening                                                                               |                                           |   |  |  |
|------------------------------------------------------------------------------------------------|-------------------------------------------|---|--|--|
| his parents' evening is an opportunity to meet                                                 | Click a date to continue:                 |   |  |  |
| your childs reacher. Hease enter the school via<br>the main entrance and sign in at reception. | Thursday, 16th March<br>Open for bookings | > |  |  |
|                                                                                                | Friday, 17th March<br>Open for bookings   | > |  |  |
|                                                                                                | I'm unable to attend                      |   |  |  |

### Cam 2: Dewis Noson Rhieni

Cliciwch ar y dyddiad yr ydych am ei archebu.

Methu gwneud pob un o'r dyddiadau a restrir? Cliciwch I'm unable to attend.

| Choose Booking Mode                                                                        |
|--------------------------------------------------------------------------------------------|
| Select how you'd like to book your appointments using the option below, and then hit Next. |
| Automatic Automatically book the best possible times based on your availability            |
| O Manual<br>Choose the time you would like to see each teacher                             |
| Next                                                                                       |

### Cam 3: Dewis Modd Archebu

Cam 4: Dewis Athrawon

Dewiswch *Automatic* os hoffech i'r system awgrymu'r amserlen apwyntiadau fyrraf posibl yn seiliedig ar yr amseroedd rydych chi ar gael i'w mynychu. I ddewis yr amseroedd i'w harchebu gyda phob athro, dewiswch *Manual*. Yna gwasgwch *Next*.

Rydym yn argymell dewis y modd archebu awtomatig wrth bori ar ddyfais symudol.

Dewiswch yr athrawon yr hoffech drefnu apwyntiadau gyda nhw. Mae tic

Os dewisoch y modd archebu awtomatig, llusgwch y llithryddion ar ben y sgrin

| Choose        | Teachers               |        |                            |                     |
|---------------|------------------------|--------|----------------------------|---------------------|
| If there is a | teacher you do not wis | h to : | see, please untick them b  | efore you continue. |
| Ben Abb       | ot                     |        |                            |                     |
| Mr<br>SEN     | J Brown                |        | Mrs A Wheeler<br>Class 11A |                     |
| Continue      | to Book Appointments   |        |                            |                     |

| e following aj<br>e Accept butti | opointments have been res<br>on at the bottom. | served for two min | utes. If you're happy wi | th them, please choose |
|----------------------------------|------------------------------------------------|--------------------|--------------------------|------------------------|
|                                  | Teacher                                        | Student            | Subject                  | Room                   |
| 17:10                            | Mr J Sinclair                                  | Ben                | English                  | 85                     |
| 17:25                            | Mrs D Mumford                                  | Ben                | Mathematics              | M2                     |
| 17:45                            | Dr R Monamara                                  | Andrew             | French                   | 14                     |

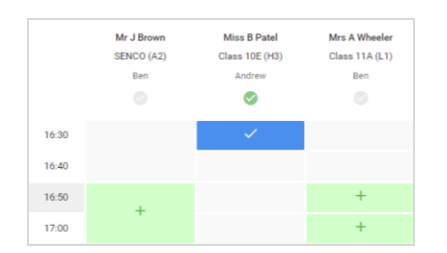

### gwyrdd yn nodi eu bod wedi'u dewis. I ddad-ddewis, cliciwch ar eu henw..

#### Cam 5a (Awtomatig): Archebu Apwyntiadau

i nodi'r amser cynharaf a'r hwyraf y gallwch fynychu.

Os dewisoch y modd archebu awtomatig, fel welwch apwyntiadau dros-dro a ddelir am 2 funud. I'w cadw, dewiswch *Accept* ar y chwith isaf.

Os nad oedd yn bosibl i archebu pob athro a ddewiswyd yn ystod yr amseroedd y gallwch fynychu, gallwch naill ai newid yr athrawon yr ydych yn dymuno cyfarfod â nhw a rhoi cynnig arall, neu newid i'r modd archebu â llaw (Cam 5b)

### Cam 5b (Â Llaw): Archebu Apwyntiadau

Cliciwch unrhyw rai o'r celloedd gwyrdd i wneud apwyntiad. Mae celloedd glas yn dynodi lle lle mae gennych apwyntiad yn barod. Mae celloedd llwyd yn dynodi nad yw'r amser ar gael.

I newid apwyntiad, dilëwch y gwreiddiol trwy hofran dros y blwch glas a chlicio *Delete*. Yna dewiswch amser arall.

Gallwch ddewis gadael neges i'r athro i ddweud beth yr hoffech ei drafod, neu godi unrhyw beth ymlaen llaw.

Pan fyddwch wedi gorffen archebu apwyntiadau, ar ben y dudalen yn y blwch *alert*, gwasgwch *click here* i ddod â'r broses archebu i ben..

| <u>^</u> | Time 11 Bull                         |                                                                                                    |        |           | Throad Connect * |  |  |  |
|----------|--------------------------------------|----------------------------------------------------------------------------------------------------|--------|-----------|------------------|--|--|--|
|          | 8                                    | 1                                                                                                    |        |           |                  |  |  |  |
| <u>0</u> | This parasity as<br>ages for the sta | This paranty meaning in the papels or year 11. Please when the first softwarf we have well and another well follows their signs for the statistical and well follows their sources and the second sources of the second sources and the second sources of the second sources and the second sources of the second sources of the second so |        |           |                  |  |  |  |
|          |                                      | Teacher                                                                                                    | Radet  | Subject.  | Roam             |  |  |  |
|          | 10.00                                | in items                                                                                                    | -      | 10112     | Call .           |  |  |  |
|          | 1976                                 | In contain                                                                                                    | -      | legen .   | 64               |  |  |  |
|          | 1876                                 | perceivine.                                                                                                    | Arrive | tigen.    | 10               |  |  |  |
|          | 19.90                                | here and a                                                                                                    | -      | . Hanny   |                  |  |  |  |
| 1000     | 1828                                 | mathem                                                                                                    | -      | Meteromo  | -                |  |  |  |
|          | 10.00                                | International Concession                                                                                                    | and an | Science . | 14               |  |  |  |

#### Cam 6: Gorffen

Mae eich holl archebion bellach yn ymddangos ar dudalen My Bookings. Anfonwyd cadarnhad trwy ebost a gallwch hefyd argraffu apwyntiadau trwy wasgu *Print*. Cliciwch *Subscribe to Calendar* i ychwanegu'r rhain ac unrhyw archebion yn y dyfodol i'ch calendr.

I newid eich apwyntiadau, cliciwch ar Amend Bookings.

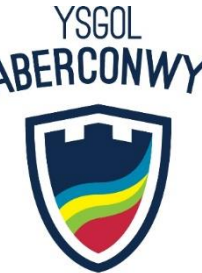

### Protocol ar Gyfer Nosweithiau Rhieni Rhithiol

Gan fod nosweithiau rhieni rhithiol yn bethau newydd i ni roeddem o'r farn ei fod yn bwysig i sefydlu rhai rheolau sylfaenol fel bod yr holl gyfranogwyr yn dilyn yr un protocol a ddylai sicrhau lles pawb.

- Dylid cynnal sgyrsiau mewn ystafelloedd priodol e.e. y gegin, lolfa, stydi ac nid mewn ystafell wely
- Dylai'r holl gyfranogwyr wisgo'n briodol fel y byddent ar gyfer cyfarfod wyneb yn wyneb bywyd go iawn
- Ni ddylid recordio unrhyw sgyrsiau
- Os ydych chi'n defnyddio dyfais gyda, er enghraifft, FaceTime neu WhatsApp i alluogi dau riant o wahanol aelwydydd i fynychu ar yr un pryd, os gwelwch yn dda rhowch wybod i'r athro fel mater o gwrteisi ar ddechrau'r sgwrs
- Mae gan athrawon a rhieni ddewis i ddefnyddio sain neu fideo
- Fel mewn bywyd go iawn, mae croeso i'ch mab/merch fynychu
- Os gwelwch yn dda ceisiwch fod yn brydlon gan nad yw'r amseroedd yn hyblyg o gwbl a byddant yn dechrau/gorffen ar yr union amser a drefnwyd
- Mae 30 eiliad cyntaf bob sgwrs yn caniatáu seibiant byr i'r athro a fydd yn cychwyn y sgwrs ar ryw bwynt pan fydd yn barod yn ystod y cyfnod hwn
- Mae Ysgol Aberconwy yn cael ei chanmol yn aml am ei pherthnasoedd cadarnhaol, adeiladol rhwng staff a rhieni ac mae'n bwysig bod hyn yn parhau. Felly nodwch, os gwelwch yn dda, pe gyfyd achos o gam-drin geiriol, er mor annhebygol yw hynny, y bydd staff yn dod â'r sgwrs i ben ac yn cyfeirio'r mater at yr Uwch Dîm Arweinyddiaeth.